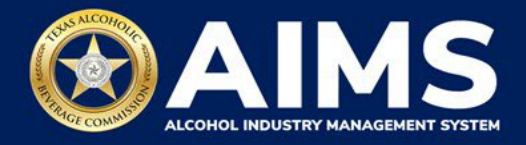

# How To File Excise Tax Reports: Winery Permit (G)

This document provides guidance for submitting an excise tax report for the Winery Permit (G). Each permit holder must submit information known as "schedules." G Permit holders must submit Schedule 1, Schedule 2 and Schedule 3.

- Schedule 1 reports manufacturing and sales. Under this schedule, include the total amount of alcohol manufactured for the month, in gallons. Businesses that are eligible to sell to retail tier businesses, sell on-premise or sell off-premise will also include the gallon amount sold for each category for the reporting month under this schedule.
- Schedule 2 reports incoming alcohol (product received) and exemptions, such as alcohol exported out of the state or used in a lab for testing.
- Schedule 3 reports bulk wine received.

Businesses required to file excise tax reports must file their reports between the 1st and 15th of the month, covering activity in the previous month. Because of this, you will typically be selecting the previous month as the reporting period.

There are two ways to submit the information:

- **File upload** allows you to upload spreadsheets (CSV files). You will download the template files, enter information in the provided fields and upload the completed spreadsheets.
- Online filing allows you to manually enter each piece of information through an online form.

# (i) Businesses that filed paper excise tax reports after Oct. 1, 2021:

- **Begin filing excise taxes in <u>AIMS</u>**. TABC has completed the migration of most paper reports to the online system.
- If AIMS displays the message, "Please report Excise Tax for previous months," contact <u>AIMStaxhelp@tabc.texas.gov</u> for assistance.

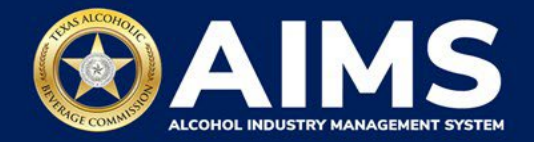

- 1. Log in to AIMS:
  - Enter tabc.texas.gov/aims in Google Chrome or Microsoft Edge on your device.
  - Click Visit AIMS.
  - Click AIMS LOGIN when you're on the AIMS landing page.
  - Enter Username and Password. Click the Login button.

| Welcome to the Alcohol Industry Management<br>System                                                              |
|----------------------------------------------------------------------------------------------------|
| AIMS is your online hub for conducting your Texas Alcoholic Beverage<br>Commission business anytime and anywhere. |
| Log in to apply for a license, manage your licenses, register products, file reports and more.                    |
| AIMS LOGIN                                                                                                    |

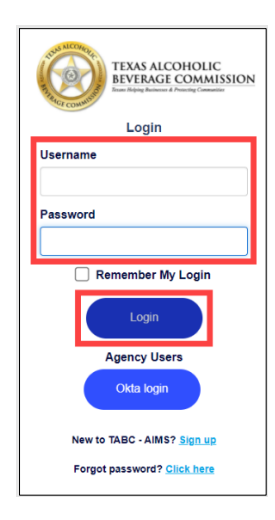

2. If you have several business entities, click the business entity you want to access. The AIMS dashboard for that business entity will appear.

Click the File excise tax button.

| vailable Actions    |                  |               | \          |
|---------------------|------------------|---------------|------------|
| ®                   | Ô                |               |            |
| Apply for a new     | Manage an        | Register my   | File       |
| license/subordinate | existing license | product       | excise tax |
| ,                   | ,                | ,             |            |
| i                   |                  | Ö             |            |
| View my master      | View my          | View my       | View my    |
| information         | licenses         | history       | labels     |
| $\rightarrow$       | $\rightarrow$    | $\rightarrow$ |            |

(i) If you have **no records to add**, use **OPTION 2: ONLINE FILING** and refer to the <u>How To File an Excise Tax Zero Shipment Report (BB, BC, BW,</u> <u>BP, D, G, W, X and DS) User Guide</u>.

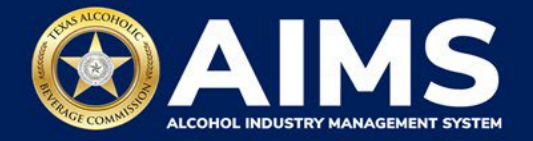

## **OPTION 1: FILE UPLOAD**

1. Select the **checkbox** next to the license for which you need to submit excise taxes.

| = | TABC - AIMS |                                                                                                    | g2bpublic4@FISCH            | ER 🕐 | 9 |
|---|-------------|----------------------------------------------------------------------------------------------------|-----------------------------|------|---|
|   | Ex          | cise Tax                                                                                                    |                             |      |   |
|   |             | The licenses visible to you are based on your access lavel. If you believe there is an error, please contact your accoun<br>Select the license you would like to file excise taxes for.<br>License Number T License Type T DBA Operating Name T License Status T City | t administrator.<br>▼ State |      |   |
|   |             | Winery Permit (6) Active FREE                                                                                                    | DERIC TX                    |      |   |
|   | 0           | Winery Permit (G) Active FREE                                                                                                    | DERIC TX                    |      |   |
|   | ж           | н ж н <mark>5 ж</mark> items per page                                                                                                    | 1 - 2 of 2 items            |      |   |

3. Scroll down.

Click the **File upload** button.

| - AIN | MS      |                                                                                                    |                                                                                                    |                                                                                                    |                                                                                          |                                                                                          |                                                                         |                                                                     |                                    |
|-------|---------|----------------------------------------------------------------------------------------------------|----------------------------------------------------------------------------------------------------|----------------------------------------------------------------------------------------------------|------------------------------------------------------------------------------------------|------------------------------------------------------------------------------------------|-------------------------------------------------------------------------|---------------------------------------------------------------------|------------------------------------|
|       | 0       | 106262510                                                                                                    |                                                                                                    | Winery Permit (G)                                                                                                    | FISCHER                                                                                  | & WIESER<br>TV FOODS, INC.                                                               | Active                                                                  | FREDERIC_                                                           | тх                                 |
|       | •       | • • • [                                                                                                    | 5 • hems                                                                                                | per page                                                                                                    |                                                                                          |                                                                                          |                                                                         |                                                                     | 1 - 2 of 2 nems                    |
|       | 0       | Please note the<br>period. If you for<br>before you may<br>Depending upo<br>assistance com<br>Excise reports | at you must n<br>ail to report d<br>y report for th<br>on your licens<br>spleting your<br>are due by th | eport for every excis<br>luring a period, you r<br>le currentexcise per<br>e type, you oull be n<br>excise report<br>e 15th of everymon | e reporting perio<br>nust complete yo<br>iod.<br>equired to upload<br>th for the previou | d, even if you did r<br>ur report for that<br>i different schedul<br>us reporting period | not conduct any alc<br>period and all subs<br>les. Please contact<br>d. | cohol business durin<br>sequent unreported j<br>TABC support if you | g a reporting<br>periods<br>i need |
|       | De      | struction                                                                                                    |                                                                                                    | C<br>File<br>upload                                                                                                    |                                                                                          | (1)<br>Online<br>filing                                                                  |                                                                         | Excise tax<br>report                                                |                                    |
|       | 1.00.00 |                                                                                                    |                                                                                                    |                                                                                                    |                                                                                          |                                                                                          |                                                                         |                                                                     |                                    |

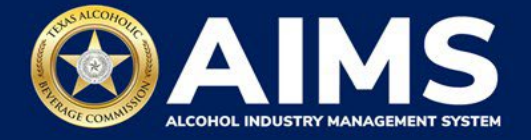

3. **Select Reporting Period** from the dropdown list. You will typically be selecting the previous month as the reporting period.

Click the **Next** button.

| ≡ | TABC - AIMS                | 0 B        |
|---|----------------------------|------------|
|   | Excise Tax File Upload 🛛 🔉 |            |
|   |                            | * Required |
|   | Select Reporting Period *  |            |
|   | August 2021                | ~          |
|   | BACK NEXT                  | _          |

4. If this is your first time submitting an excise tax report in AIMS, you'll need to enter an opening inventory. If this is not your first time submitting, skip to Step 8. The opening inventory is the total closing inventory from the previous reporting period. For more information, view this document outlining important information for entering opening inventory in October 2021 for September reports. Enter opening inventory for each beverage category and click the Add Record button.

\*Note: You won't have to enter **Opening Inventory** amounts for subsequent report filings.

| ≡ тавс | - AIMS                                       |                                                        |                                                    | ? | 8 |
|--------|----------------------------------------------|--------------------------------------------------------|----------------------------------------------------|---|---|
|        | Submit Opening                               | Inventory                                              |                                                    |   |   |
|        |                                              |                                                        | * Required                                         |   |   |
|        | Add View                                     |                                                        |                                                    |   |   |
|        | Previous Bottled Inventory 0                 | <ul> <li>Running Taxable Gallons</li> <li>0</li> </ul> | Running Taxable Units 0                            |   |   |
|        | Opening inventory: In-State<br>Low Wine      | Opening inventory: In-State<br>High Wine               | Opening inventory: In-State<br>Sparkling Wine      |   |   |
|        | 100                                          | 105                                                    | 71                                                 |   |   |
|        | Opening inventory: Out-of-<br>State Low Wine | Opening inventory: Out-of-<br>State High Wine          | Opening inventory: Out-of-<br>State Sparkling Wine |   |   |
|        | 0                                            | 0                                                      | 0                                                  |   |   |
|        |                                              | BACK ADD REC                                           | ORD                                                |   |   |
|        |                                              |                                                        |                                                    |   |   |

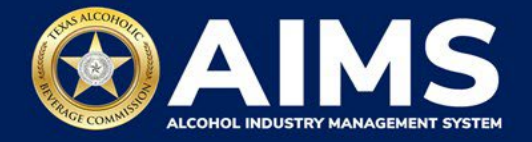

# Alcohol Types and Descriptions Provided for Reference

| Alcohol Type | Description                                          |
|--------------|------------------------------------------------------|
| TXLW         | Texas Low Wine – 14% ABV and lower (Gallons)         |
| TXHW         | Texas High Wine – more than 14% ABV (Gallons)        |
| TXSW         | Texas Sparkling Wine (Gallons)                       |
| OOSLW        | Out-of-State Low Wine – 14% ABV and lower (Gallons)  |
| OOSHW        | Out-of-State High Wine – more than 14% ABV (Gallons) |
| OOSSW        | Out-of-State Sparkling Wine (Gallons)                |

6. A green box will appear in the upper-right corner saying the record is saved.

# Click View.

|                                              |                                                        |                                                    | 00               |
|----------------------------------------------|--------------------------------------------------------|----------------------------------------------------|------------------|
| Submit Opening                               | Inventory                                              |                                                    | Record is saved. |
|                                              | 1                                                      | * Req                                              | uired            |
| Add View                                     |                                                        |                                                    | _                |
| Previous Bottled Inventory <b>0</b>          | <ul> <li>Running Taxable Gallons</li> <li>0</li> </ul> | Running Taxable Units<br>0                         |                  |
| Opening inventory: In-State<br>Low Wine      | Opening inventory: In-State<br>High Wine               | Opening inventory: In-State<br>Sparkling Wine      |                  |
| 0                                            | 0                                                      | 0                                                  |                  |
| Opening inventory: Out-of-<br>State Low Wine | Opening inventory: Out-of-<br>State High Wine          | Opening inventory: Out-of-<br>State Sparkling Wine |                  |
| 0                                            | 0                                                      | 0                                                  |                  |
|                                              | BACK ADD REC                                           | ORD                                                |                  |

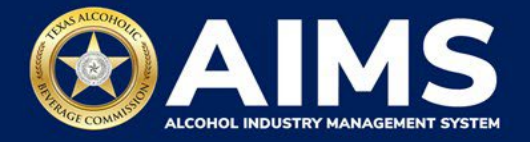

7. Check that the entries are correct.

Click the **Next** button.

| = | ТАВС | - AIMS               |       |                   |                      |   |            | ? | θ |
|---|------|----------------------|-------|-------------------|----------------------|---|------------|---|---|
|   |      | Submit               | Oper  | ning Invento      | ry                   |   | * Required |   |   |
|   |      | Add Vi               | ew    |                   |                      |   |            |   |   |
|   |      | EXPORT TO<br>Alcohol | EXCEL | Opening inventory | Description <b>T</b> |   |            |   |   |
|   |      | MALT                 |       | 0.0000            | Initial Inventory    | ŧ |            |   |   |
|   |      | TXLW                 |       | 93.0000           | Initial Inventory    | T |            |   |   |
|   |      | ТХНЖ                 |       | 101.0000          | Initial Inventory    | 0 |            |   |   |
|   |      | TXSW                 |       | 24.0000           | Initial Inventory    | T |            |   |   |
|   |      | OOSLW                |       | 0.0000            | Initial Inventory    |   |            |   |   |
|   |      | $\times \to$         | н     |                   |                      |   |            |   |   |
|   |      |                      |       |                   | NEXT                 |   |            |   |   |

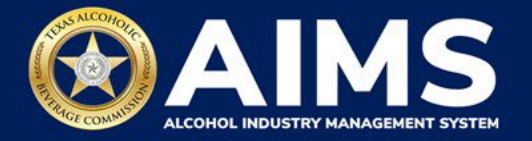

8. Download all the required schedules for your permit.

The files on this page are templates you will use to enter the necessary information. Click each file name to download the file onto your computer. AIMS will automatically display which schedules are required based on the permit type.

Do not change the file type or column headings when you save each file (i.e., keep them as a CSV file).

**Important Note:** You will need to ensure Alcohol Type, Transaction Type and Sale Type entries match the text field format provided in this document. If the information is not entered in the exact format listed below, you'll receive an error and won't be allowed to proceed with your submission. Data entry will be based on your permit.

|    | TABC | - AIMS                                      |                                                                                                    | ? | 8 |
|----|------|---------------------------------------------|----------------------------------------------------------------------------------------------------|---|---|
|    |      | File Uplo                                   | bad                                                                                                    |   |   |
|    |      | The selected<br>schedules. Y<br>with guided | d <b>Winery Permit (G)</b> license ID of <b>Intersection</b> is required to report the following excise<br>You have the option of submitting your excise schedules via CSV upload, or via web form<br>questions. |   |   |
| CS |      | Schedule                                    | File name                                                                                                    |   | 0 |
|    |      | Schedule 1                                  | Schedule1.csv                                                                                                    |   |   |
|    |      | Schedule 2                                  | Schedule2.csv                                                                                                    |   |   |
|    |      | Schedule 3                                  | Schedule3.csv                                                                                                    |   |   |
|    |      |                                             | ВАСК                                                                                                    |   |   |

Once you've downloaded the files, click the Next button.

9. Complete all the required schedules for your permit. See detailed instructions for each schedule.

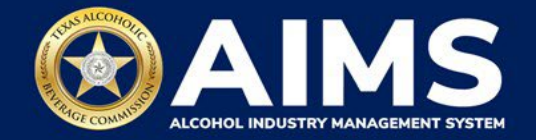

## Schedule 1

The following fields are required:

|   | А           | В           | С        | D        |  |
|---|-------------|-------------|----------|----------|--|
| 1 | Transaction | AlcoholType | Quantity | SaleType |  |
| 2 |             |             |          |          |  |

#### How To Complete

Fill in each cell with the information shown below.

**Transaction (Column A)**: Type either "Manufacture" or "Direct Sales" into each cell. Inventory reported as Manufacture should be reported on a separate row from Direct Sales.

• Manufacture

Select and enter this option if the alcoholic beverage inventory is manufactured (e.g., a winery reporting gallons of wine produced). Users cannot select out of state alcohol types (OOSLW, OOSHW and OOSSW) as manufactured.

If you select this option, you will leave SaleType (Column D) blank for that row.

• Direct Sales

Select and enter if the business made sales to retailers, sales off-premise and sales onpremise during the reporting period.

If you select direct sales, you must enter an option for SaleType (Column D).

**AlcoholType (Column B)**: The alcohol type manufactured and/or sold to retailers, on-premise or off-premise.

Choose from the options listed under Alcohol Type below and type them exactly as they appear:

| Alcohol Type | Description                                          |
|--------------|------------------------------------------------------|
| TXLW         | Texas Low Wine – 14% alcohol by volume and lower     |
|              | (Gallons)                                            |
| TXHW         | Texas High wine – more than 14% ABV (gallons)        |
| TXSW         | Texas sparkling wine (gallons)                       |
| OOSLW        | Out-of-state low wine – 14% ABV and lower (gallons)  |
| OOSHW        | Out-of-state high wine – more than 14% ABV (gallons) |
| OOSSW        | Out-of-state sparkling wine (gallons)                |

**Quantity (Column C)**: Gallon amounts cannot exceed four (4) decimal places to the right. You must use decimals when entering units and not fractions.

| Correct  | Incorrect |
|----------|-----------|
| 101.3333 | 101 1/3   |

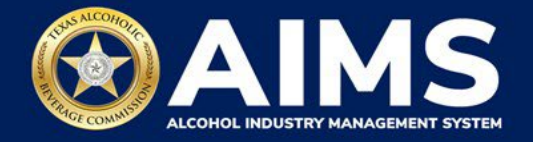

**SaleType(Column D)**: includes sales to retailers, sales made off-premise and sales made onpremise.

- RETAIL sold to retailer.
- OFFPREMISE sold for off-premise consumption ("to-go").
- ONPREMISE sold for on-premise consumption.

# Example

An in-state winery that manufactured 1000.5 gallons of low wine, and sold on-premise 10 gallons of the low wine it manufactured, would report these as such:

|   | А            | В           | С        | D         |
|---|--------------|-------------|----------|-----------|
| 1 | Transaction  | AlcoholType | Quantity | SalesType |
| 2 | Manufacture  | TXLW        | 1000.5   |           |
| 3 | Direct Sales | TXLW        | 10       | ONPREMISE |

# Schedule 2

Schedule 2 requires the following fields:

|   | А      | В               | С            | D            | E           | F               |  |
|---|--------|-----------------|--------------|--------------|-------------|-----------------|--|
| 1 | Permit | TransactionType | Invoice Date | Invoice Date | AlcoholType | GallonsQuantity |  |
| 2 |        |                 |              |              |             |                 |  |

# How To Complete

Fill in each cell with the information as outlined below.

**Permit (Column A)**: The permit field is only required for Incoming, Wineries, or Wholesalers transaction types (see Column B information below for descriptions of each transaction type).

- For transaction type WINERIES and WHOLESALERS, enter the AIMS license or permit number for the receiving permittee. Enter only the numbers and do not include any leading letters.
- For transaction type INCOMING, enter the AIMS license or permit number of the supplying permittee. Enter only the numbers, do not include any leading letters.

If you chose a Transaction Type other than INCOMING, WINERIES, or WHOLESALERS, leave the Permit field (Column A) blank for that row.

Need help looking up a new AIMS license number? There are three ways to find it:

- AIMS License Search
- TABC Licenses lookup table
- Public Inquiry

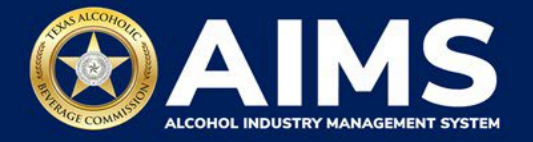

**TransactionType (Column B)**: Submit received alcohol (INCOMING) or record exemptions, if applicable.

| Transaction Type | Description                                                    |
|------------------|----------------------------------------------------------------|
| INCOMING         | Alcohol received                                               |
| CARRIER          | Carrier claim                                                  |
| DESTRUCTIONS     | Approved TABC destruction amount                               |
| EXPORTS          | Out of state exports                                           |
| LAB              | Inventory used for lab use purposes                            |
| WHOLESALERS      | Sales to wholesalers                                           |
| MILITARY         | Sales to military instillations                                |
| OTHER            | You must receive TABC approval for exemption type. Contact our |
|                  | Excise Tax Team if you have any questions                      |
| SACRAMENTAL      | Sales made for sacramental purposes                            |
| WINERIES         | Sales to wineries                                              |

**Invoice Date (Column C)**: Enter in the format M/D/YYYY, M/DD/YYYY, MM/D/YYYY or MM/DD/YYYY.

Invoice Number (Column D): Enter invoice number (no specified format).

**\*NOTE**: Column D may be incorrectly titled Invoice Date in the spreadsheet template. **Do not** enter the invoice date in this column or change the name of the column heading. **Only enter Invoice Number** into Column D.

**AlcoholType**: Choose the correct alcohol type from the table below and enter it exactly how it appears.

| Alcohol Type | Description                                          |
|--------------|------------------------------------------------------|
| TXLW         | Texas Low Wine – 14% ABV and lower (Gallons)         |
| TXHW         | Texas High Wine – more than 14% ABV (Gallons)        |
| TXSW         | Texas Sparkling Wine (Gallons)                       |
| OOSLW        | Out-of-State Low Wine – 14% ABV and lower (Gallons)  |
| OOSHW        | Out-of-State High Wine – more than 14% ABV (Gallons) |
| OOSSW        | Out-of-State Sparkling Wine (Gallons)                |

**GallonsQuantity**: Gallon amounts cannot exceed four (4) decimal places to the right. You must use decimals when entering units and not fractions.

| Correct  | Incorrect |
|----------|-----------|
| 101.3333 | 101 1/3   |

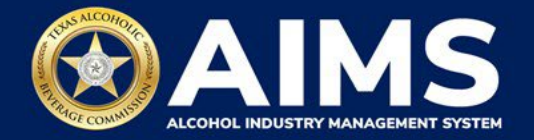

# Example

If a business sold 1000.5 gallons of Texas low wine to a wholesaler with permit number 111111111 on Sept. 2, 2021, documented in invoice #123456, that would be entered as follows:

|   | A         | В               | С           | D           | E           | F               |
|---|-----------|-----------------|-------------|-------------|-------------|-----------------|
| 1 | Permit    | TransactionType | InvoiceDate | InvoiceDate | AlcoholType | GallonsQuantity |
| 2 | 111111111 | WHOLESALERS     | 9/02/2021   | 123456      | TXLW        | 1000.5          |

#### Schedule 3

The following fields appear in Schedule 3; however, you only need to complete the fields highlighted in the image below.

|   | А      | В                | С            | D              | E            | F        | G     | Н             | 1       | J       | К        | L            |
|---|--------|------------------|--------------|----------------|--------------|----------|-------|---------------|---------|---------|----------|--------------|
| 1 | Permit | Transaction Type | Invoice Date | Invoice Number | Alcohol Type | Quantity | Price | Customer name | Address | Shipper | Tracking | IsCreditMemo |
| 2 |        |                  |              |                |              |          |       |               |         |         |          |              |
| 3 |        |                  |              |                |              |          |       |               |         |         |          |              |

#### How To Complete

Fill in each cell with the information as outlined below.

**Permit (Column A)** – TABC permit number of supplying permittees. Use the new AIMS license or permit number and enter only numbers with no leading letters.

Need help looking up a new AIMS license number? There are three ways to find it:

- <u>AIMS License Search</u>
- TABC Licenses lookup table
- Public Inquiry

**Transaction Type (Column B)**: "Bulk" is the only transaction type option and should be entered in Column B in every row you are reporting information.

**Invoice Date (Column C)**: Enter in the format M/D/YYYY, M/DD/YYYY, MM/D/YYYY or MM/DD/YYYY.

Invoice Number (Column D): Enter invoice number.

**Quantity (Column F)**: Gallon amounts cannot exceed four (4) decimal places to the right. You must use decimals when entering units and not fractions.

| Correct  | Incorrect |
|----------|-----------|
| 101.3333 | 101 1/3   |

Complete the information and save the files to your computer. Be sure you do not change the file format and maintain the .CSV file type.

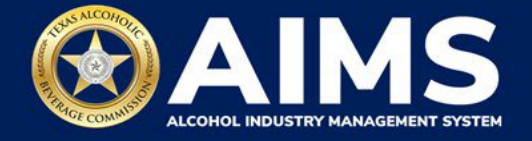

10. **Upload Schedule 1**. Return to AIMS and click **Choose File**. Follow the prompts to find the Schedule 1 file you completed.

# Click Upload File.

If entries are correct, you will be directed to the next schedule. If errors are found, correct them and re-upload.

| ע ≡ | IC - AIMS                                                                                                    | θ |
|-----|----------------------------------------------------------------------------------------------------|---|
|     | Upload Schedule1 * Required                                                                                                    | ł |
|     | # Previous bottled inventory OutPrevious bottled inventory OutPrevious bottled inventory Out# of state High Wine# of state Low Wine# of state Sparkling Wine |   |
|     | Previous bottled inventory Texas High Wine Previous bottled inventory Texas Low Wine                                                                         |   |
|     | Running taxable gallons<br>3218<br>Running taxable units<br>0                                                                                                |   |
|     | File upload *                                                                                                    |   |
|     | Choose File Schedule1.csv UPLOAD FILE                                                                                                    |   |
|     | BACK                                                                                                    | - |

11. Upload Schedule 2. Click Choose File and find the completed file on your computer.

Click the CSV Excise Report File Upload button.

If entries are correct, you will be directed to the next schedule. If errors are found, correct them and re-upload.

|                       |                                               |      |                                                          |     | * Required                                                     |
|-----------------------|-----------------------------------------------|------|----------------------------------------------------------|-----|----------------------------------------------------------------|
| Prev<br>H Out<br>0    | vious bottled inventory<br>of state High Wine | #    | Previous bottled inventory<br>Out of state Low Wine<br>0 | #   | Previous bottled inventory<br>Out of state Sparkling Wine<br>0 |
| Prev<br># Texa<br>101 | vious bottled inventory<br>as High Wine       | #    | Previous bottled inventory<br>Texas Low Wine<br>93       | #   | Previous bottled inventory<br>Texas Sparkling Wine<br>24       |
| Run 3068              | ning taxable gallons<br>3                     |      |                                                          |     |                                                                |
|                       |                                               | File | upload*<br>Choose File Schedule2.csv                     |     |                                                                |
|                       | C                                             | SV E | XCISE REPORT FILE UPLC                                   | DAD |                                                                |

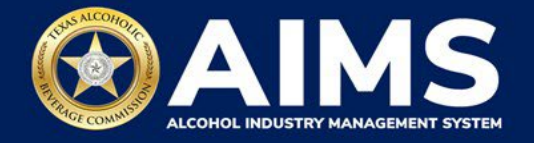

12. Upload Schedule 3. Click Choose File and find the completed file on your computer.

Click the CSV Excise Report File Upload button.

If entries are correct, you will be directed to the next schedule. If errors are found, correct them and re-upload.

|                              |                                                                        | * Required |
|------------------------------|------------------------------------------------------------------------|------------|
| aoce Running taxable gallons | Running taxable units<br>o<br>File upload<br>Choose File Schedule3.csv |            |

#### 13. Submit Summary

Select the **Alcohol Type** from the dropdown list.

#### Enter Ending Inventory.

#### Click Add Record.

Repeat this step for each alcohol type you sell.

| S   | ubmit Summary                                             | /  |                                                          |    | * Required                                                     |
|-----|-----------------------------------------------------------|----|----------------------------------------------------------|----|----------------------------------------------------------------|
|     | + Add 🗉 Summary                                           |    |                                                          |    |                                                                |
| #   | Previous bottled inventory Out<br>of state High Wine<br>0 | #  | Previous bottled inventory Out<br>of state Low Wine<br>0 | #  | Previous bottled inventory Out<br>of state Sparkling Wine<br>0 |
| #   | Previous bottled inventory<br>Texas High Wine<br>0        | #  | Previous bottled inventory<br>Texas Low Wine<br>0        | #  | Previous bottled inventory<br>Texas Sparkling Wine<br>0        |
| -   | Running taxable gallons<br>3068                           |    |                                                          |    |                                                                |
| Alo | cohol Type *                                              | En | ding inventory *                                         |    |                                                                |
| 0   | Doshw 🗸                                                   | Ę  | 53                                                       |    |                                                                |
|     |                                                           | B  | ACK ADD RECO                                             | RD |                                                                |

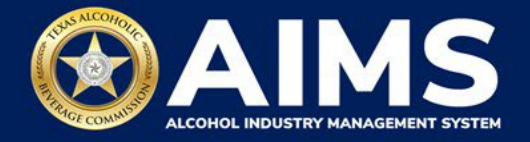

# Alcohol Types and Descriptions Provided for Reference

| Alcohol Type | Description                                          |
|--------------|------------------------------------------------------|
| TXLW         | Texas Low Wine – 14% ABV and lower (Gallons)         |
| TXHW         | Texas High Wine – more than 14% ABV (Gallons)        |
| TXSW         | Texas Sparkling Wine (Gallons)                       |
| OOSLW        | Out-of-State Low Wine – 14% ABV and lower (Gallons)  |
| OOSHW        | Out-of-State High Wine – more than 14% ABV (Gallons) |
| OOSSW        | Out-of-State Sparkling Wine (Gallons)                |

# 14. When complete, click **Summary**.

| S   | + Add Summary                                             |    |                                                          |   | * Required                                                     |
|-----|-----------------------------------------------------------|----|----------------------------------------------------------|---|----------------------------------------------------------------|
| #   | Previous bottled inventory Out<br>of state High Wine<br>0 | #  | Previous bottled inventory Out<br>of state Low Wine<br>0 | # | Previous bottled inventory Out<br>of state Sparkling Wine<br>0 |
| #   | Previous bottled inventory<br>Texas High Wine<br>0        | #  | Previous bottled inventory<br>Texas Low Wine<br>0        | # | Previous bottled inventory<br>Texas Sparkling Wine<br>0        |
|     | Running taxable gallons<br>3068                           |    |                                                          |   |                                                                |
| Alc | ohol Type *                                               | En | ding inventory *                                         |   |                                                                |
| S   | elect ~                                                   |    |                                                          |   |                                                                |
|     |                                                           | D  |                                                          |   |                                                                |

15. Check that the information is correct.

Click the **Next** button.

| Submit Sur        | imary            |   | * Requir |
|-------------------|------------------|---|----------|
| + Add 🖪 Su        | ummary           |   |          |
| X EXPORT TO EXCEL |                  |   |          |
| Alcohol           | Ending inventory | Ŧ |          |
| OOSHW             | 53.0000          | Û |          |
| OOSLW             | 54.0000          | Ū |          |
| OOSSW             | 59.0000          | 0 |          |
|                   |                  |   |          |

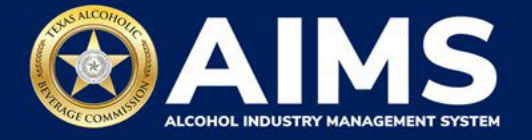

16. Review the Attestation and click the **Submit** button.

| Attestation                                                                                                    |                                                                                                    |
|----------------------------------------------------------------------------------------------------|----------------------------------------------------------------------------------------------------|
| ☑ By submitting this report, you are r<br>legally authorized to do so on be<br>permittee. Furthermore, you are aff<br>stated in the report, or in any written<br>report, are true, correct, and not misle<br>result in cancellation or sus | apresenting to the Commission that you are<br>half of the entity/business listed as the<br>"irming that all the information and facts<br>instrument relating to or supplementing the<br>ading. A false or misleading statement may<br>spension of the license or permit. |
| BACK                                                                                                    | SUBMIT                                                                                                    |

17. The payment screen will appear with the charges. Scroll down.

If you submit payment through TEXNET, view the <u>How To Submit a TEXNET Payment</u> <u>User Guide</u>.

Choose Payment Type from the dropdown list.

Select the **checkbox** to agree to the attestation.

Click the **Pay Now** button to be taken to Texas.gov for payment.

| Texas Low Wine(TXLW)                                                                    | 0.204                                                                                                    | \$1.02                                                       |
|-----------------------------------------------------------------------------------------|----------------------------------------------------------------------------------------------------|--------------------------------------------------------------|
| Grand Total:                                                                            |                                                                                                    | \$148.67                                                     |
| Agency Fee:                                                                             |                                                                                                    | \$148.67                                                     |
| 2% Discount:                                                                            |                                                                                                    | \$0.00                                                       |
| Credit:                                                                                 |                                                                                                    | \$0.00                                                       |
| Total Costs*:                                                                           |                                                                                                    | \$148.67                                                     |
|                                                                                         | Choose Payment Type *                                                                                                  |                                                              |
| *This service is provided b<br>includes funds that suppo<br>is provided by a third part | by Texas.gov, the official website of Tex<br>rt the ongoing operations and enhance<br>y in partnership with the State. | xas. The price of this service<br>ements of Texas.gov, which |
| By selecting this checkb                                                                | ox, I swear that I have voluntarily exec                                                                               | cuted this report.                                           |
|                                                                                         | BACK PAY NOW                                                                                                    |                                                              |

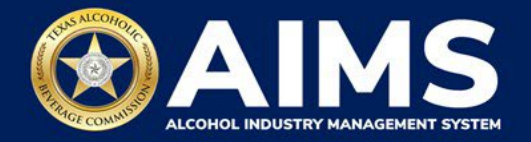

#### **OPTION 2: ONLINE FILING**

Complete steps 1-2 above.

3. Select the **checkbox** next to the license for which you need to submit excise taxes.

| ≡ тавс-4 | AIMS                                                   |                                           |                                               |                       |                                                   |         |                        |                |     | ? | 0 |
|----------|--------------------------------------------------------|-------------------------------------------|-----------------------------------------------|-----------------------|---------------------------------------------------|---------|------------------------|----------------|-----|---|---|
|          | Excise Ta                                              | ax                                        |                                               |                       |                                                   |         |                        |                |     |   |   |
|          | <ul> <li>The licenses</li> <li>administrato</li> </ul> | visible to you are<br>r. Select the licer | e based on your acce<br>use you would like to | ess leve<br>o file ex | el. If you believe there is a<br>kcise taxes for. | an erro | r, please contact your | account        |     |   |   |
|          | Licens                                                 | se Number 🏾 🔻                             | License Type                                  | ۲                     | DBA Operating Name                                | Ŧ       | License Status 🔻       | City           | T   |   |   |
|          |                                                        |                                           | Winery Permit (G)                             |                       | THE SHOULD PARTY INC.                             |         | Active                 | FREDERIG       | ¢   |   |   |
|          | 0 188                                                  | 84                                        | Winery Permit (G)                             |                       | PERIOD ALC: N                                     |         | Active                 | FREDERIG       | o   |   |   |
|          | 4 4 5 5                                                | 5 👻 items                                 | per page                                      |                       |                                                   |         |                        | 1 - 2 of 2 ite | ems |   |   |

4. Click the **Online filing** button.

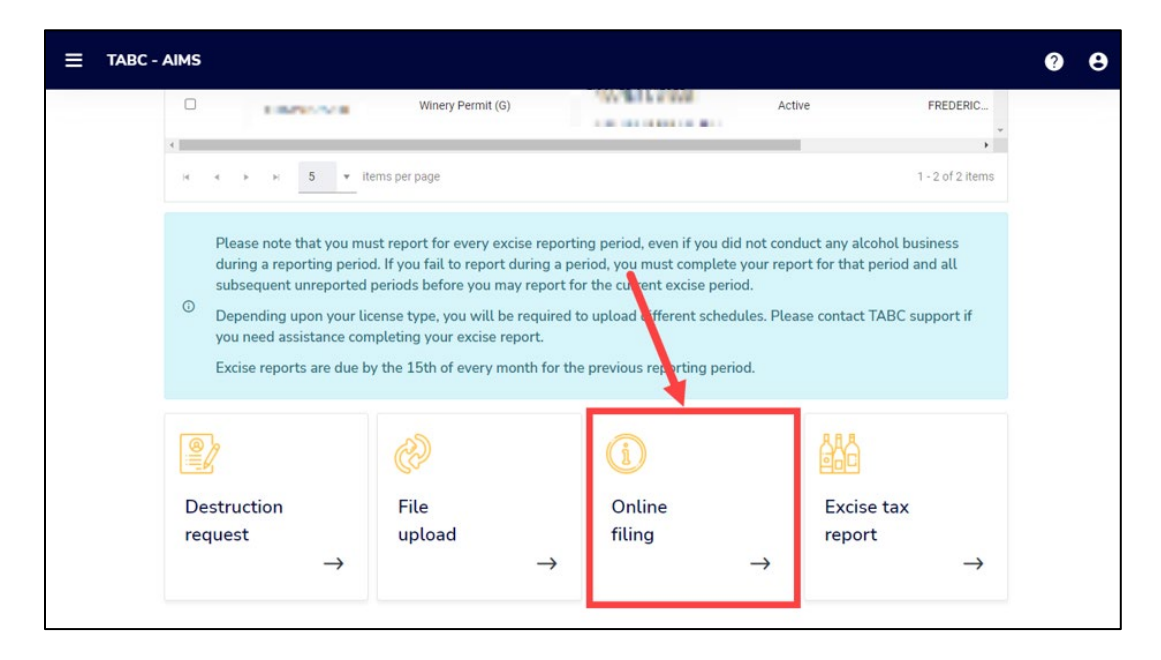

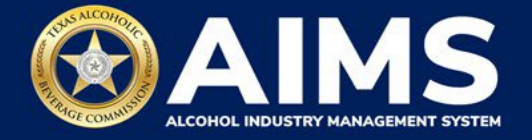

5. **Select Reporting Period** from the dropdown list. You will typically be selecting the previous month as the reporting period.

Click the **Next** button.

| Online Filing             | * Required |
|---------------------------|------------|
| Select Reporting Period * |            |
| August 2020               |            |

6. If this is your first time submitting an excise tax report in AIMS, you'll need to enter an opening inventory. If this is not your first time submitting, skip to Step 9. The opening inventory is the total closing inventory from the previous reporting period. For more information, view this document outlining important information for entering opening inventory in October 2021 for September reports. Enter opening inventory for each beverage category and click the Add Record button.

If you have **no records to add**, refer to the <u>How To Submit an Excise Tax Zero Shipment</u> <u>Report (BB, BC, BW, BP, D, G, W, X and DS) User Guide</u>.

**Note**: You will not be required to enter Opening Inventory amounts for subsequent report filings. Please double-check your figures to ensure they are correct.

| Add View                                    |                                                        |                                                   |
|---------------------------------------------|--------------------------------------------------------|---------------------------------------------------|
| Previous Bottled Inventory                  | <ul> <li>Running Taxable Gallons</li> <li>0</li> </ul> |                                                   |
| Opening inventory: In-State Low<br>Wine     | Opening inventory: In-State High<br>Wine               | Opening inventory: In-State<br>Sparkling Wine     |
| 100                                         | 105                                                    | 110                                               |
| Opening inventory: Out-of-State<br>Low Wine | Opening inventory: Out-of-State<br>High Wine           | Opening inventory: Out-of-State<br>Sparkling Wine |
|                                             | BACK ADD RECO                                          | RD                                                |

When complete, click Add Record.

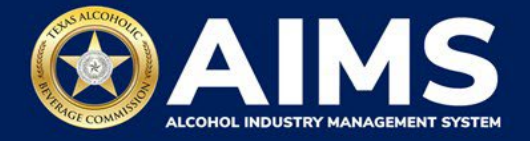

# Alcohol Types and Descriptions Provided for Reference

| Alcohol Type | Description                                          |
|--------------|------------------------------------------------------|
| TXLW         | Texas Low Wine – 14% ABV and lower (Gallons)         |
| TXHW         | Texas High Wine – more than 14% ABV (Gallons)        |
| TXSW         | Texas Sparkling Wine (Gallons)                       |
| OOSLW        | Out-of-State Low Wine – 14% ABV and lower (Gallons)  |
| OOSHW        | Out-of-State High Wine – more than 14% ABV (Gallons) |
| OOSSW        | Out-of-State Sparkling Wine (Gallons)                |

# 7. Click View.

| ,                                           | ,                                             | * Requir                                          |
|---------------------------------------------|-----------------------------------------------|---------------------------------------------------|
| Add View                                    |                                               |                                                   |
| Previous Bottled Inventory           0      | Running Taxable Gallons <ul> <li>0</li> </ul> |                                                   |
| Opening inventory: In-State Low<br>Wine     | Opening inventory: In-State High<br>Wine      | Opening inventory: In-State<br>Sparkling Wine     |
| 0                                           | 0                                             | 0                                                 |
| Opening inventory: Out-of-State<br>Low Wine | Opening inventory: Out-of-State<br>High Wine  | Opening inventory: Out-of-State<br>Sparkling Wine |
| 0                                           | 0                                             | 0                                                 |
|                                             |                                               |                                                   |
|                                             | BACK ADD RECO                                 | RD                                                |

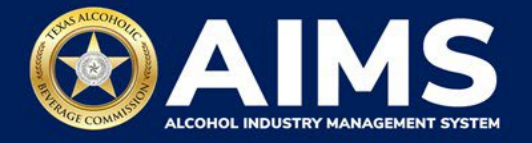

8. Check that the entries are correct.

Click the **Next** button.

|                 | ing inventory       |                   | * I | Required |
|-----------------|---------------------|-------------------|-----|----------|
| Add View        |                     |                   |     |          |
| EXPORT TO EXCEL |                     |                   |     |          |
| Alcohol         | ▼ Opening inventory | ▼ Description     | Ŧ   |          |
| TXLW            | 100.0000            | Initial Inventory | Û   |          |
| TXHW            | 105.0000            | Initial Inventory | Û   |          |
| TXSW            | 110.0000            | Initial Inventory | Û   | ~        |
|                 |                     |                   |     |          |
|                 |                     | NEXT              |     |          |

AIMS will automatically display which schedules are required based on the license or permit type.

#### 9. Submit Schedule 1

| E TABC - AIMS         |                                                   |                                                  |                                                          | 0 B |
|-----------------------|---------------------------------------------------|--------------------------------------------------|----------------------------------------------------------|-----|
| Sub                   | mit Schedule1                                     |                                                  |                                                          |     |
| Ad                    | ld View                                           |                                                  |                                                          |     |
|                       |                                                   |                                                  | * Required                                               |     |
| # 『                   | Previous bottled inventory Out of state High Wine | Previous bottled inventory Out of state Low Wine | # Previous bottled inventory Out of state Sparkling Wine |     |
| # <sup>6</sup>        | Previous bottled inventory Texas High Wine        | Previous bottled inventory Texas Low Wine        | Previous bottled inventory Texas Sparkling Wine          |     |
| <b>≞</b> <sup>6</sup> | Running taxable gallons                           |                                                  |                                                          |     |
| Alcoh                 | nol Type *                                        | Transaction type *                               |                                                          |     |
| Sel                   | lect ~                                            | Select                                           | ~                                                        |     |
|                       |                                                   | BACK ADD RECORD                                  |                                                          |     |

Enter **Alcohol Type**: The alcohol type manufactured and/or sold to retail, on-premise or offpremise.

Choose from the options listed under Alcohol Type. Descriptions are provided below for

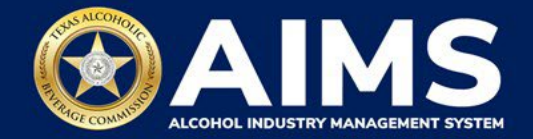

reference.

| Alcohol Type | Description                                          |
|--------------|------------------------------------------------------|
| TXLW         | Texas Low Wine – 14% ABV and lower (Gallons)         |
| TXHW         | Texas High Wine – more than 14% ABV (Gallons)        |
| TXSW         | Texas Sparkling Wine (Gallons)                       |
| OOSLW        | Out-of-State Low Wine – 14% ABV and lower (Gallons)  |
| OOSHW        | Out-of-State High Wine – more than 14% ABV (Gallons) |
| OOSSW        | Out-of-State Sparkling Wine (Gallons)                |

Select Transaction Type from the dropdown: Select either "Manufacture" or "Direct Sales."

 Manufacture: Select and enter this option if the alcoholic beverage inventory is manufactured, e.g., a winery reporting gallons of wine produced.
 Direct Sales: Select and enter if sales to retailers, sales made off-premise, and sales made on-premise were conducted during the reporting period.

Enter **Quantity**: Gallon amounts cannot exceed four (4) decimal places to the right. You must enter units in decimals and not fractions.

| Correct  | Incorrect |
|----------|-----------|
| 101.3333 | 101 1/3   |

Enter Sale Type from the dropdown list.

- RETAIL sold to retailer.
- OFFPREMISE sold for off-premise consumption ("to-go").
- ONPREMISE sold for on-premise consumption.

Click the Add Record button when complete. Complete the form for each alcohol type you sell.

| Add View                                               |                                                                                                    |                                                                                                 |
|--------------------------------------------------------|----------------------------------------------------------------------------------------------------|-------------------------------------------------------------------------------------------------|
|                                                        |                                                                                                    | * Require                                                                                       |
| Previous bottled inventory Out of state High Wine<br>0 | $\# \begin{smallmatrix} \text{Previous bottled inventory Out of state Low Wine} \\ 0 \end{smallmatrix}$ | $\#_0^{\text{Previous bottled inventory Out of state Sparkling Win}$                            |
| Previous bottled inventory Texas High Wine<br>0        | $\# \left[\begin{smallmatrix} Previous bottled inventory Texas Low Wine \\ 0 \end{smallmatrix}\right]$  | $\# \left[\begin{smallmatrix} \text{Previous bottled inventory Texas Sparkling Wine} \right]_0$ |
| Running taxable gallons<br>315                         |                                                                                                    |                                                                                                 |
| Alcohol Type *                                         | Transaction type *                                                                                      |                                                                                                 |
| OOSHW                                                  | Direct Sales                                                                                            | *                                                                                               |
| Quantity *                                             | Sale type *                                                                                             |                                                                                                 |
| 20                                                     | RETAIL                                                                                                  | *                                                                                               |

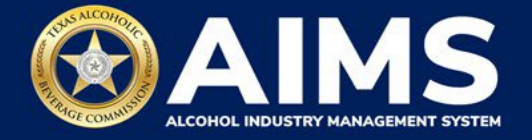

Notice the green message box in the upper-right corner confirming the record was saved.

Once all alcohol types have been entered, click **View**.

| Submit Cabadala 1                                      |                                                                    |                                                                                                    |
|--------------------------------------------------------|--------------------------------------------------------------------|----------------------------------------------------------------------------------------------------|
| ubmit Schedule1                                        |                                                                    |                                                                                                    |
| Add View                                               |                                                                    |                                                                                                    |
|                                                        |                                                                    | * Required                                                                                               |
| Previous bottled inventory Out of state High Wine<br>0 | $\# \begin{smallmatrix} Previous & bottled \\ 0 \end{smallmatrix}$ | $\begin{array}{c} \mbox{Previous bottled inventory Out of state Sparkling Wine} \\ \mbox{0} \end{array}$ |
| Previous bottled inventory Texas High Wine<br>0        | <pre>Previous bottled inventory Texas Low Wine 0</pre>             | # Previous bottled inventory Texas Sparkling Wine $_0$                                                   |
| Running taxable gallons                                |                                                                    |                                                                                                    |
| Alcohol Type *                                         | Transaction type *                                                 |                                                                                                    |
| Select                                                 | <ul> <li>✓ Select</li> </ul>                                       | •                                                                                                    |
| Quantity *                                             | Sale type *                                                        |                                                                                                    |
|                                                        | Select                                                             | ~                                                                                                    |
|                                                        | BACK ADD RECORD                                                    |                                                                                                    |

Check that the information is correct.

#### Click the **Next** button.

| A EXPORT TO EXCEL |          |              |   |          |   |           |    |  |
|-------------------|----------|--------------|---|----------|---|-----------|----|--|
| Alcohol           | <b>T</b> | Transaction  | Ŧ | Quantity | Ŧ | Sale type | Ţ  |  |
| OOSHW             |          | Direct Sales |   | 20.0000  |   | RETAIL    | D. |  |
| OOSLW             |          | Direct Sales |   | 5.0000   |   | RETAIL    | Ŧ  |  |
| OOSSW             |          | Direct Sales |   | 25.0000  |   | RETAIL    | 0  |  |
| 4 4 × × 5         |          |              |   |          |   |           |    |  |

If no business was conducted for the reporting period, you may select **View** and click **Next** to proceed forward. <u>Watch this brief video clip for an example.</u>

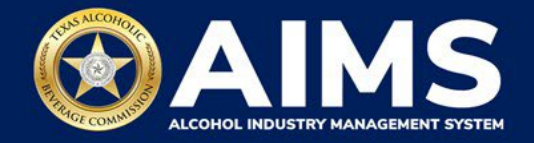

# 10. Submit Schedule 2.

| Add       View       * Required         Previous bottled inventory Out of state High       Previous bottled inventory Out of state Low       Previous bottled inventory Out of state         # Wine       # Vine       # Sparkling Wine                                                                          |
|----------------------------------------------------------------------------------------------------|
| Add       View         * Required         * Previous bottled inventory Out of state High       Previous bottled inventory Out of state Low       Previous bottled inventory Out of state         # Wine       # Wine       Previous bottled inventory Out of state       Previous bottled inventory Out of state |
| * Required Previous bottled inventory Out of state High Previous bottled inventory Out of state Low Previous bottled inventory Out of state # Wine # Sparkling Wine # Sparkling Wine                                                                                                    |
| Previous bottled inventory Out of state High Previous bottled inventory Out of state Low Previous bottled inventory Out of state<br># Wine # Wine # Sparkling Wine                                                                                                    |
|                                                                                                    |
| # Previous bottled inventory Texas High Wine # Previous bottled inventory Texas Low Wine Previous bottled inventory Texas Sparkling # Wine                                                                                                    |
| Running taxable gallons                                                                                                    |
| Incoming alcohol / exemption * Invoice number * Invoice date *                                                                                                    |
| Incoming ~ 09/01/2021                                                                                                    |
| Alcohol Type * Quantity * Permit *                                                                                                    |
| Select ~                                                                                                    |
| BACK ADD RECORD                                                                                                    |

Select **Incoming Alcohol/Exemption** from the dropdown list: Report received alcohol (INCOMING) or record exemptions, if applicable. Select the option that applies.

| Transaction Type | Description                                                    |
|------------------|----------------------------------------------------------------|
| INCOMING         | Alcohol received                                               |
| CARRIER          | Carrier claim                                                  |
| DESTRUCTIONS     | Approved TABC destruction amount                               |
| EXPORTS          | Out of state exports                                           |
| LAB              | Inventory used for lab use purposes                            |
| WHOLESALERS      | Sales to wholesalers                                           |
| DISTRIBUTORS     | Sale to distributors                                           |
| MILITARY         | Sales to military instillations                                |
| OTHER            | You must receive TABC approval for exemption type. Contact our |
|                  | Excise Tax Team if you have any questions.                     |
| SACRAMENTAL      | Sales made for sacramental purposes                            |
| WINERIES         | Sales to wineries                                              |

#### Enter Invoice Number.

#### Enter Invoice Date

Select **Alcohol Type** from the dropdown list. Choose the correct alcohol type from the Alcohol Type options. Review the list below for descriptions.

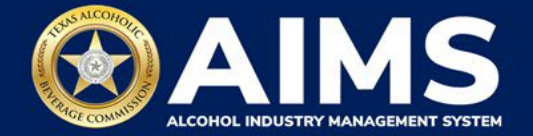

| Alcohol Type | Description                                          |
|--------------|------------------------------------------------------|
| TXLW         | Texas Low Wine – 14% ABV and lower (Gallons)         |
| TXHW         | Texas High Wine – more than 14% ABV (Gallons)        |
| TXSW         | Texas Sparkling Wine (Gallons)                       |
| OOSLW        | Out-of-State Low Wine – 14% ABV and lower (Gallons)  |
| OOSHW        | Out-of-State High Wine – more than 14% ABV (Gallons) |
| OOSSW        | Out-of-State Sparkling Wine (Gallons)                |

Enter **Quantity**: Gallon amounts cannot exceed four (4) decimal places to the right. You must enter units using decimals and not fractions.

| Correct  | Incorrect |
|----------|-----------|
| 101.3333 | 101 1/3   |

Enter **Permit.** The permit field is only required for Incoming, Wineries, Wholesalers or Distributors transaction types (see below for descriptions of each transaction type).

- For transaction type WINERIES and WHOLESALERS, enter the AIMS license or permit number for the receiving permittee. Enter only the numbers and do not include any leading letters.
- For transaction type INCOMING, enter the AIMS license or permit number of the supplying permittee. Enter only the numbers, do not include any leading letters.

Need help looking up a new AIMS license number? There are three ways to find it:

- AIMS License Search
- TABC Licenses lookup table
- Public Inquiry

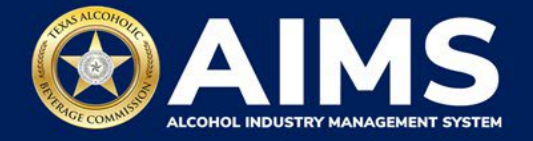

Click the **Add Record** button when complete. Complete the form for each alcohol type you sell.

| ≡ | TABC - AIMS g2bpublic4@FISCHE                                                                                                    | ۶ <b>?</b> | 8 |
|---|----------------------------------------------------------------------------------------------------|------------|---|
|   | Submit Schedule2                                                                                                    |            |   |
|   | Add View                                                                                                    |            |   |
|   | * Required                                                                                                    |            |   |
|   | Previous bottled inventory Out<br>for state High Wine<br>50 Previous bottled inventory Out<br>Previous bottled inventory Out<br>for state Low Wine<br>100 Previous bottled inventory Out<br>for state Sparkling Wine<br>100 Previous bottled inventory Out |            |   |
|   | Previous bottled inventory     Previous bottled inventory     Previous bottled inventory       # Texas High Wine     # Texas Low Wine     # Texas Sparkling Wine       50     100     100                                                                  |            |   |
|   | Running taxable gallons<br>495                                                                                                    |            |   |
|   | Incoming alcohol / exemption * Invoice number * Invoice date *                                                                                                    |            |   |
|   | Wholesalers • 12566 09/01/2021                                                                                                    |            |   |
|   | Alcohol Type • Quantity • Permit •                                                                                                    |            |   |
|   | OOSHW v 15 5684999                                                                                                    |            |   |
|   | BACK ADD RECORD                                                                                                    |            |   |

Once all alcohol types have been entered, click **View**.

| ≡ | TABC - AIMS                                                 |                                                                     | g2bpublic4@FISCHER                                                        | ? | θ |
|---|-------------------------------------------------------------|---------------------------------------------------------------------|---------------------------------------------------------------------------|---|---|
|   | Submit Schedule2                                            |                                                                     |                                                                           |   |   |
|   | Add View                                                    |                                                                     |                                                                           |   |   |
|   |                                                             |                                                                     | * Required                                                                |   |   |
|   | Previous bottled inventory Out<br>fof state High Wine<br>50 | Previous bottled inventory Out<br># of state Low Wine<br>50         | Previous bottled inventory Out<br># of state Sparkling Wine<br>50         |   |   |
|   | Previous bottled inventory<br># Texas High Wine<br>50       | Previous bottled inventory<br><b>#</b> Texas Low Wine<br><b>100</b> | Previous bottled inventory<br><b>#</b> Texas Sparkling Wine<br><b>100</b> |   |   |
|   | Running taxable gallons<br>395                              |                                                                     |                                                                           |   |   |
|   | Incoming alcohol / exemption *                              | Invoice number *                                                    | Invoice date *                                                            |   |   |
|   | Incoming ~                                                  |                                                                     | 09/01/2021                                                                |   |   |
|   | Alcohol Type *                                              | Quantity *                                                          | Permit *                                                                  |   |   |
|   | Select ~                                                    | ,                                                                   |                                                                           |   |   |
|   |                                                             | BACK ADD RECO                                                       | ORD                                                                       |   |   |

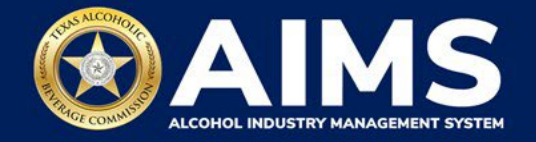

Check that the information is correct.

Click the **Next** button.

| ≡ таво | : - AIM | IS           |       |                         |        |   |          |   | g2bp    | ublic4@FISCHER | ? | 0 |
|--------|---------|--------------|-------|-------------------------|--------|---|----------|---|---------|----------------|---|---|
|        | Sı      | ubmit S      | Sche  | dule2                   |        |   |          |   |         |                |   |   |
|        |         | Add Vie      | w     |                         |        |   |          |   |         |                |   |   |
|        |         | EXPORT TO E  | EXCEL |                         |        |   |          |   |         |                |   |   |
|        |         | Invoice Date | Ŧ     | Invoice Number <b>Y</b> | Permit | Ŧ | Quantity | Ŧ | Alcohol | Ŧ              |   |   |
|        |         | 09/01/2021   |       | 12531                   | 12295  |   | 5.0000   |   | OOSSW   | *<br>*         |   |   |
|        |         | 4            | ▶ 5   | ▼ items per page        |        |   |          |   |         |                |   |   |
|        |         |              |       |                         | NEX    | r |          |   |         |                |   |   |
|        |         |              |       |                         |        |   |          |   |         |                |   |   |

# 11. Submit Schedule 3.

| ≡ тавс-л | IMS                                                    |                                                    |                                                             | 0 B |
|----------|--------------------------------------------------------|----------------------------------------------------|-------------------------------------------------------------|-----|
|          | Submit Schedule3                                       |                                                    |                                                             |     |
|          | Add View                                               |                                                    |                                                             |     |
|          |                                                        |                                                    | * Required                                                  |     |
|          | Previous bottled inventory Out of state High<br># Wine | Previous bottled inventory Out of state Low # Wine | Previous bottled inventory Out of state<br># Sparkling Wine |     |
|          | # Previous bottled inventory Texas High Wine           | # Previous bottled inventory Texas Low Wine        | Previous bottled inventory Texas Sparkling<br># Wine        |     |
|          | Running taxable gallons                                |                                                    |                                                             |     |
|          | Transaction type *                                     | Invoice number *                                   | Invoice date *                                              |     |
|          | Bulk                                                   | v                                                  | 09/01/2021                                                  |     |
|          | Quantity *                                             | Permit *                                           |                                                             |     |
|          |                                                        |                                                    |                                                             |     |
|          |                                                        | BACK ADD RECORD                                    |                                                             |     |

Select **Transaction Type** from the dropdown list. Select the only option: Bulk.

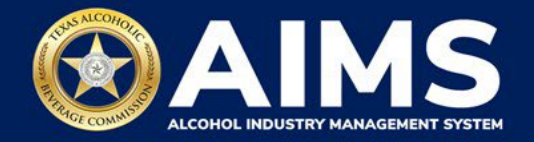

Enter Invoice Number.

Enter Invoice Date.

Enter **Quantity.** Gallon amounts cannot exceed four (4) decimal places to the right. You must enter units in decimals and not fractions.

| Correct  | Incorrect |
|----------|-----------|
| 101.3333 | 101 1/3   |

Enter **Permit.** TABC permit number of supplying permittees. Use the new AIMS license or permit number and enter only numbers with no leading letters.

Need help looking up a new AIMS license number? There are three ways to find it:

- AIMS License Search
- TABC Licenses lookup table
- Public Inquiry

Click the **Add Record** button when complete. Complete the form for each invoice.

| ТАВС | AIMS                                                         |                                                              | g2bpublic4@FISCHER                                                     | ? | 8 |
|------|--------------------------------------------------------------|--------------------------------------------------------------|------------------------------------------------------------------------|---|---|
|      | Submit Schedule3                                             |                                                              |                                                                        |   |   |
|      | Add View                                                     |                                                              |                                                                        |   |   |
|      | Previous bottled inventory Out of<br># state High Wine<br>50 | Previous bottled inventory Out of<br># state Low Wine<br>100 | * Required Previous bottled inventory Out of tstate Sparkling Wine 100 |   |   |
|      | Previous bottled inventory Texas<br>High Wine<br>50          | Previous bottled inventory Texas<br>Low Wine<br>100          | Previous bottled inventory Texas<br># Sparkling Wine<br>100            |   |   |
|      | Running taxable gallons 480                                  |                                                              |                                                                        |   |   |
|      | Bulk                                                         | 5988745                                                      | 09/01/2021                                                             |   |   |
|      | Quantity *                                                   | Permit *                                                     |                                                                        |   |   |
|      | 15                                                           | 963333                                                       |                                                                        |   |   |
|      |                                                              | BACK ADD RECOR                                               |                                                                        |   |   |

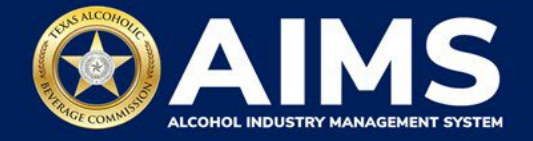

Once all invoices have been entered, click View.

| ≡ | ABC - AIMS g2bpublic4@FISCHER                                                                                                    | ? | 0 |
|---|----------------------------------------------------------------------------------------------------|---|---|
|   | Submit Schedule3                                                                                                    |   |   |
|   | Add View * Required                                                                                                    |   |   |
|   | Previous bottled inventory Out of<br># state High Wine<br>50  Previous bottled inventory Out of<br># state Low Wine<br>100  Previous bottled inventory Out of<br># state Sparkling Wine<br>100  Previous bottled inventory Out of<br># state Sparkling Wine<br>100  Previous bottled inventory Out of<br># state Sparkling Wine<br>100  Previous bottled inventory Out of<br># state Sparkling Wine<br>100  Previous bottled inventory Out of<br># state Sparkling Wine<br>100  Previous bottled inventory Out of<br># state Sparkling Wine<br>100  Previous bottled inventory Out of<br># state Sparkling Wine<br>100  Previous bottled inventory Out of<br># state Sparkling Wine |   |   |
|   | Previous bottled inventory Texas<br>High Wine<br>50 Previous bottled inventory Texas<br>Previous bottled inventory Texas<br>Previous bottled inventory Texas<br>Previous bottled inventory Texas<br>100 Previous bottled inventory Texas<br>100 Previous bottled inventory Texas                                                                                                    |   |   |
|   | Running taxable gallons<br>480<br>Transaction type * Invoice number * Invoice date *                                                                                                    |   |   |
|   | Select • 09/01/2021 🗄                                                                                                    |   |   |
|   | Quantity * Permit *                                                                                                    |   |   |
|   | BACK ADD RECORD                                                                                                    |   |   |

Check that the information is correct.

Click the **Next** button.

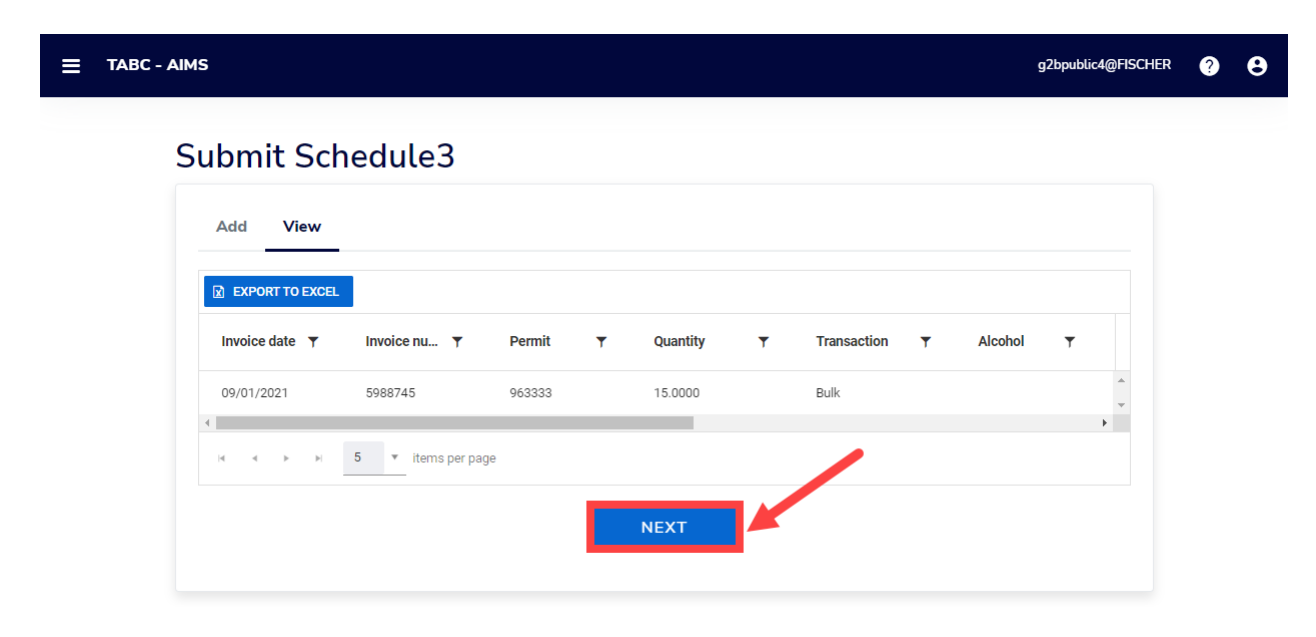

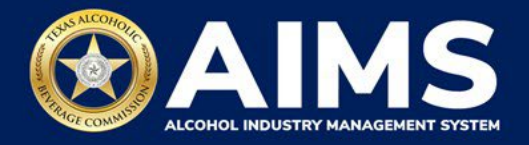

12. Submit Summary.

Select the **Alcohol Type** from the dropdown list.

- Enter Ending Inventory.
- Click Add Record.

Repeat this step for each alcohol type you sell.

|     | + Add 🗉 Summary                                           |    |                                                          |   | * Required                                                     |
|-----|-----------------------------------------------------------|----|----------------------------------------------------------|---|----------------------------------------------------------------|
| #   | Previous bottled inventory Out<br>of state High Wine<br>0 | #  | Previous bottled inventory Out<br>of state Low Wine<br>0 | # | Previous bottled inventory Out<br>of state Sparkling Wine<br>0 |
| #   | Previous bottled inventory<br>Texas High Wine<br>0        | #  | Previous bottled inventory<br>Texas Low Wine<br>0        | # | Previous bottled inventory<br>Texas Sparkling Wine<br>0        |
| -   | Running taxable gallons<br>3068                           |    |                                                          |   |                                                                |
| Alc | ohol Type *                                               | En | ding inventory *                                         |   |                                                                |
| C   | oshw 🔷 🗸                                                  | 5  | 53                                                       |   |                                                                |

13. When complete, click **Summary**.

| ≡ | TABC - AIMS                                               |                                                          | g2bpublic4@FISCHER                                             | ? | θ |
|---|-----------------------------------------------------------|----------------------------------------------------------|----------------------------------------------------------------|---|---|
|   | Submit Summary                                            | /                                                        | * Required                                                     |   |   |
|   | + Add 🕑 Summary                                           |                                                          |                                                                |   |   |
|   | Previous bottled inventory Out of state<br>High Wine<br>0 | Previous bottled inventory Out of state<br>Low Wine<br>0 | Previous bottled inventory Out of state<br>Sparkling Wine<br>0 |   |   |
|   | Previous bottled inventory Texas High<br>Wine<br>0        | Previous bottled inventory Texas Low<br>Wine<br>0        | Previous bottled inventory Texas<br># Sparkling Wine<br>0      |   |   |
|   | Running taxable gallons 480                               |                                                          |                                                                |   |   |
|   | Alcohol Type *                                            | Ending inventory *                                       |                                                                |   |   |
|   | Select 🗸                                                  |                                                          |                                                                |   |   |
|   |                                                           | BACK ADD RECORD                                          |                                                                |   |   |

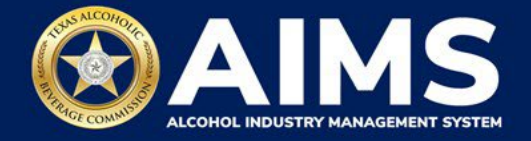

14. Check that the information is correct. Click the **Next** button.

| ≡ тавс | - AIMS          |         |   |                  |   |   | g2bpublic4@FISCHER | 0 | 8 |
|--------|-----------------|---------|---|------------------|---|---|--------------------|---|---|
|        | Submit Su       | mmary   |   |                  |   |   | * Required         |   |   |
|        | + Add           | Summary |   |                  |   |   |                    |   |   |
|        | EXPORT TO EXCEL |         |   |                  |   |   |                    |   |   |
|        | Alcohol         |         | T | Ending inventory | T |   |                    |   |   |
|        | OOSHW           |         |   | 75.0000          |   | • | *                  |   |   |
|        |                 |         |   |                  |   |   |                    |   |   |
|        |                 |         |   | NEXT             |   |   |                    |   |   |

15. Review the Attestation and click the **Submit** button.

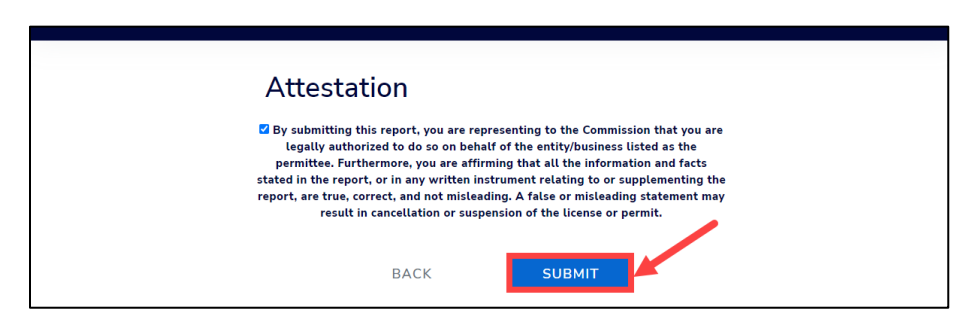

16. The payment screen will appear with the charges. Review the charges and scroll down.

If you submit payment through TEXNET, view the <u>How To Submit a TEXNET Payment</u> <u>User Guide</u>.

**Choose Payment Type** from the dropdown list. Select the **checkbox** to agree to the attestation. Click the **Pay Now** button to be taken to Texas.gov for payment.

| Texas Low Wine(TXLW)                                                                      | 0.204                                                                                                    | \$1.02                                               |
|-------------------------------------------------------------------------------------------|----------------------------------------------------------------------------------------------------|------------------------------------------------------|
| Grand Total:                                                                              |                                                                                                    | \$148.67                                             |
| Agency Fee:                                                                               |                                                                                                    | \$148.67                                             |
| 2% Discount:                                                                              |                                                                                                    | \$0.00                                               |
| Credit:                                                                                   |                                                                                                    | \$0.00                                               |
| Total Costs*:                                                                             |                                                                                                    | \$148.67                                             |
|                                                                                           | Choose Payment Type *                                                                                                    |                                                      |
| *This service is provided b<br>includes funds that suppor<br>is provided by a third party | y Texas.gov, the official website of Texas.<br>rt the ongoing operations and enhanceme<br>y in partnership with the State. | The price of this service<br>nts of Texas.gov, which |
| By selecting this checkbe                                                                 | ox, I swear that I have voluntarily execute                                                                                | this report.                                         |
|                                                                                           | BACK PAY NOW                                                                                                    |                                                      |